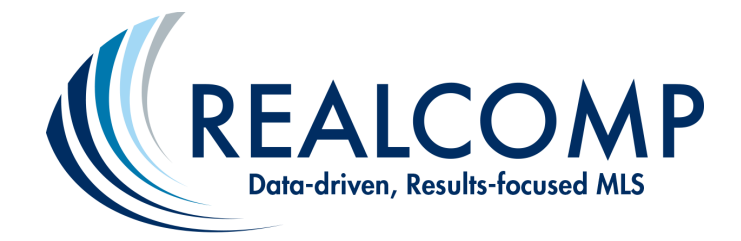

1. Choose Remine Pro from the Realcomp Dashboard.

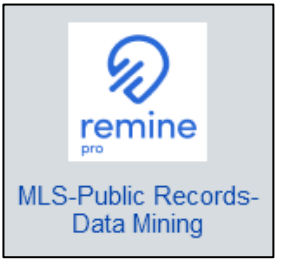

2. Choose Add/Edit from the Remine Pro Dashboard.

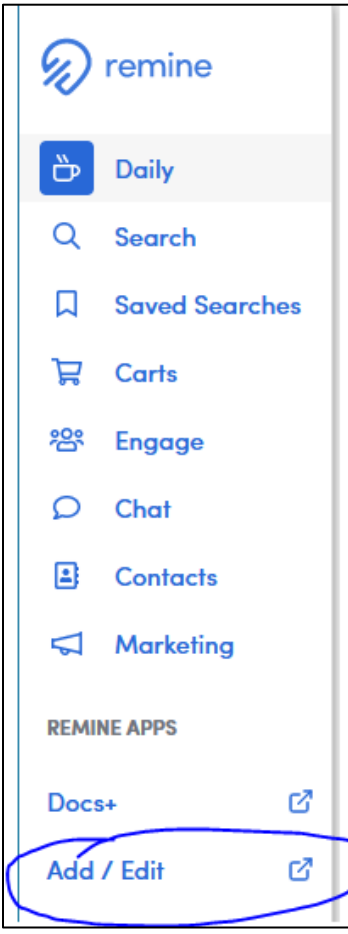

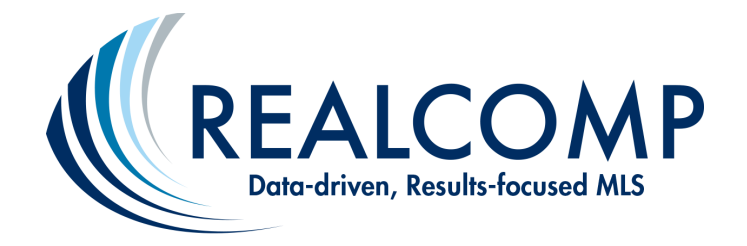

3. If your listings do not display on the Add-Edit dashboard, click Filters and My Listings or My Office Listings (for Brokers).

|        |                      | Create Listing |
|--------|----------------------|----------------|
| Show M | tap 🕥 🔍 Search       | × Close        |
|        |                      |                |
| DOM 🗍  |                      |                |
| 316    | Status               |                |
|        | Select               | ~              |
|        | Off-Market Timeframe |                |
| 42     | < 30 Days            | x ~            |
|        | Source               |                |
|        | My Listings          | x ~            |

4. Click the address of your listing.

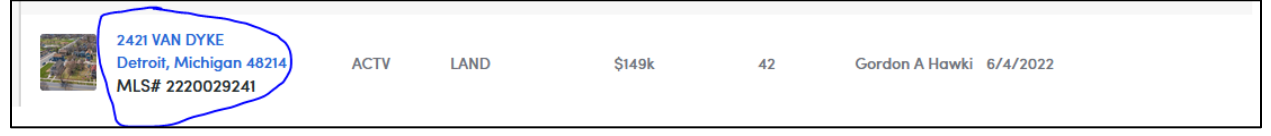

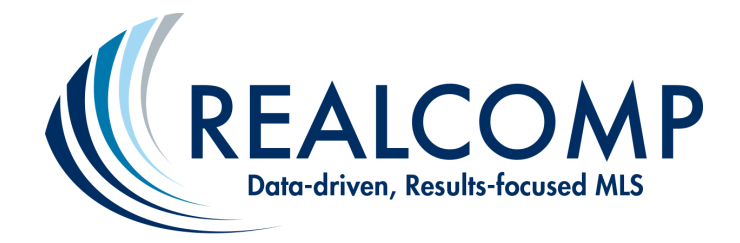

5. You will see Listing Details for your listing.

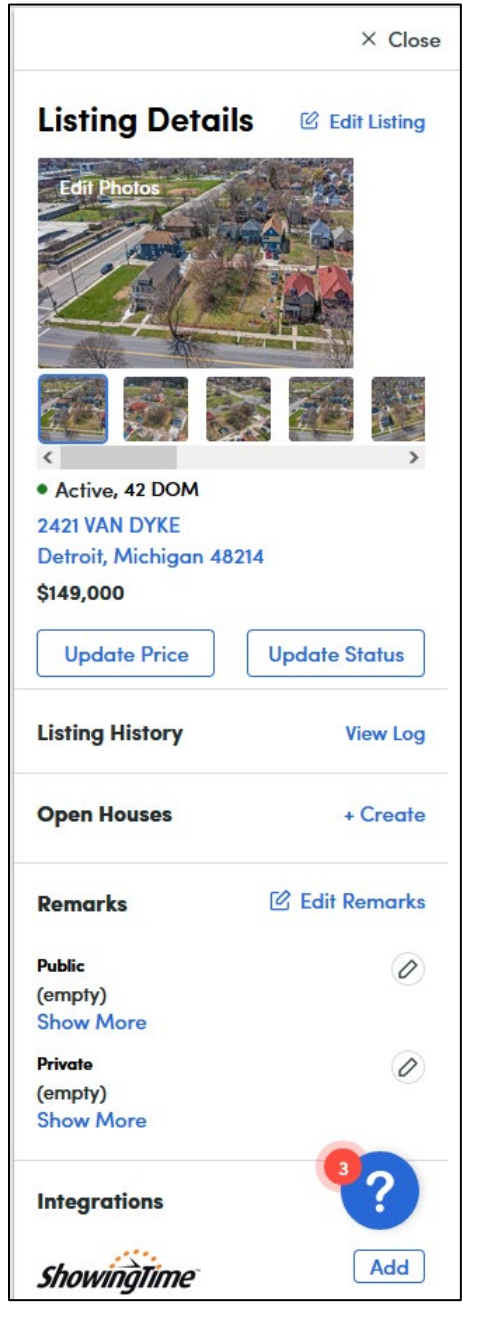

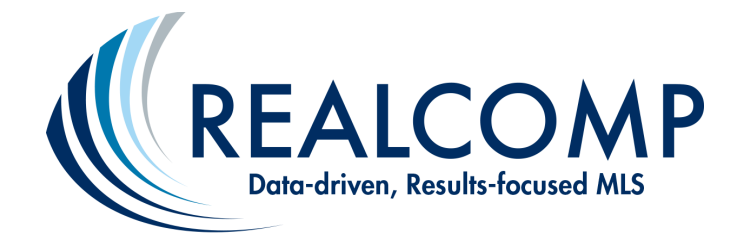

6. Choose **Update Price** to make a price change. Enter the new price and click Next and continue to take this action until you have addressed any missing fields of data. do this

Choose **Update Status** to make a status change.

Choose Edit Remarks to modify the remarks of your listing.

This is also where you can create an **Open House** for your listing.

Important Note: With any new listing edits, you will be required to complete any new fields that are missing from your listing.

Missing fields of data may appear at the left-hand side of the screen, with "red dots" shown below. Click the Label (i.e., Property Type) for each field that has missing data to go to that section on the listing and provide what is needed. Once the data requirement has been met, the red dot will turn to green. Do this for each field that needs to be addressed.

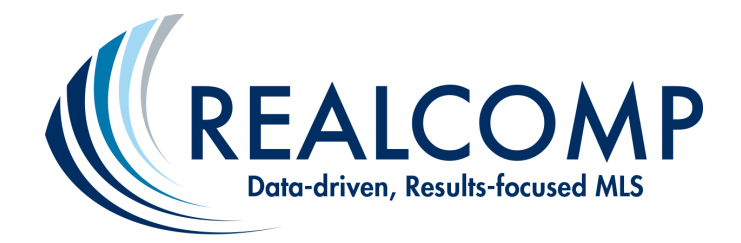

| 🔊 remine          |         | Create Listing       |   |  |
|-------------------|---------|----------------------|---|--|
| <b>恒</b> Listings | മ്<br>മ | General              | ^ |  |
|                   |         | Agent/Office         | • |  |
|                   |         | Property Type        | • |  |
| MLS               |         | Address              | • |  |
| Docs+             |         | Listing              |   |  |
|                   |         | Price                | • |  |
|                   |         | Ownership            | • |  |
|                   |         | Location and Tax     | • |  |
|                   |         | Lot                  | • |  |
|                   |         | Property             |   |  |
|                   |         | Exterior Features    | • |  |
|                   |         | Financial            | • |  |
|                   |         | Remarks              | • |  |
|                   |         | Green                | • |  |
|                   |         | Internet Permissions | • |  |
|                   |         | Media                |   |  |
|                   |         | Upload Photos        | • |  |
|                   |         | Upload Documents     | • |  |
|                   |         | Photo Metadata       | • |  |
|                   |         | Add Virtual Tour     | • |  |
|                   |         | Documents            | • |  |

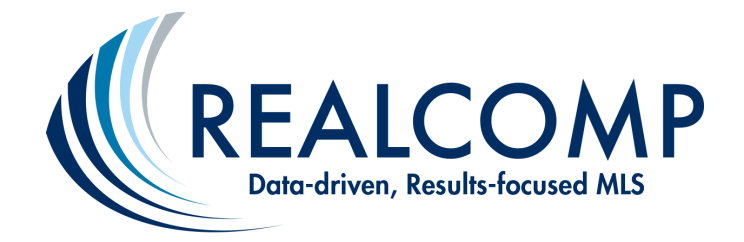

- At the end of the update screens in the upper right-hand corner, click the View Listing option to review your listing ensure your data change(s) has/have been entered correctly.
- 8. Then, be sure to choose "Save" at the end of the process.

For any questions regarding this process, please contact Realcomp's Customer Care Department at support@realcomp.com.